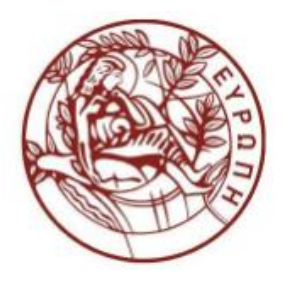

**Βιβλιοθήκη Πανεπιστημίου Κρήτης** Υπηρεσία Εκτυπώσεων & Φωτοτυπήσεων

# Εκτύπωση αρχείων με το νέο <u>Σύστημα Ανέπαφων Καρτών</u>

## Με το νέο σύστημα εκτυπώσεων μπορείτε να στείλετε αρχεία προς εκτύπωση με δυο τρόπους:

- 1. Από τους υπολογιστές της Βιβλιοθήκης
- Μέσω Web,
   <u>από οποιοδήποτε σημείο</u> (σπίτι, γραφείο κλπ) και
   <u>οποιαδήποτε συνδεδεμένη στο internet συσκευή</u>
   (PC, laptop, tablet, smartphone)

Οι εκτυπώσεις πραγματοποιούνται στα φωτοτυπικά μηχανήματα της Βιβλιοθήκης.

Τα έγγραφα που έχετε στείλει για εκτύπωση παραμένουν σ**τον λογαριασμό σας** 24 ώρες (μετά διαγράφονται αυτόματα).

Στο διάστημα αυτό **μπορείτε να τα τυπώσετε** <u>από οποιοδήποτε</u> **<u>φωτοτυπικό</u> της Βιβλιοθήκης.** 

### Η χρέωση γίνεται μόνο τη στιγμή που πραγματοποιείται η εκτύπωση

Για την **αποστολή εκτύπωσης μέσω web** αρχικά πρέπει να συνδεθούμε στη διαδικτυακή <u>εφαρμογή της Υπηρεσίας Εκτυπώσεων – Φωτοτυπήσεων</u> της Βιβλιοθήκης.

1. Πληκτρολογούμε σε ένα φυλλομετρητή ιστού (browser) τη διεύθυνση:

#### http://147.52.108.204:7180/

| Βιβλιοθήκη Πανεπιστημίου Κρήτης<br>Υπηρεσία Εκτυπώσεων & Φωτοτυπήσεων         |
|-------------------------------------------------------------------------------|
| User name<br>Password                                                         |
| Log in →<br>Forgot your user name or password?                                |
| Copyright © 2018 Electronic Purse Sweden AB (Ver: 6.2.0.180207) OS: win7 (64) |

Εικόνα 2.1 Σελίδα εισόδου στην εφαρμογή

**2.** Εισάγουμε το **όνομα χρήστη** και τον **κωδικό πρόσβασής** μας για την είσοδο στην εφαρμογή (Εικόνα 2.1)

(ισχύουν οι κωδικοί που έχουμε για όλες τις υπηρεσίες του Ιδρύματος).

3. Μετά την είσοδό μας οδηγούμαστε στη σελίδα με τα στοιχεία του προσωπικού μας λογαριασμού. Στη σελίδα αυτή μπορούμε να δούμε το προσωπικό μας διαθέσιμο χρηματικό υπόλοιπο καθώς και στατιστικά χρήσης της Υπηρεσίας Εκτυπώσεων – Φωτοτυπήσεων (Εικόνα 2.2).

| <b>Βιβλιοθήκη Πανεπιστημίου Κρήτης</b><br>Υπηρεσία Εκτυπώσεων & Φωτοτυπήσεων                               |                                      |  |  |  |  |  |  |
|----------------------------------------------------------------------------------------------------|--------------------------------------|--|--|--|--|--|--|
| My account History My print jobs My documents                                                              | s Print Log out 📀                    |  |  |  |  |  |  |
| User name manolis<br>Your name Koukourakis Manolis<br>Your email manolis@uoc.gr<br>Main account: 50.00 EUR | My documents                         |  |  |  |  |  |  |
| Print services                                                                                             | Manage services                      |  |  |  |  |  |  |
| Print from connected<br>cloud services                                                                     |                                      |  |  |  |  |  |  |
| Standard printout Help ?                                                                                   |                                      |  |  |  |  |  |  |
|                                                                                                    |                                      |  |  |  |  |  |  |
| Copyright @ 2018 Electronic Purse Sweden                                                                   | AB (Ver: 6 2.0.180207) OS: win7 (64) |  |  |  |  |  |  |

Εικόνα 2.2 Αρχική σελίδα προσωπικού λογαριασμού

4. Για την επιλογή αρχείου προς εκτύπωση επιλέγουμε το μενού «Εκτύπωση» και στη συνέχεια το «Ανεβάστε ένα νέο έγγραφο ή μια εικόνα» (Εικόνα 2.3).

| PID                                | VIOOIIVI               | IIISANII                                  | στημισ                                                         | o vh                                                                          | Ind                                                                                       |  |  |
|------------------------------------|------------------------|-------------------------------------------|----------------------------------------------------------------|-------------------------------------------------------------------------------|-------------------------------------------------------------------------------------------|--|--|
| Υπηρεσία Εκτυπώσεων & Φωτοτυπήσεων |                        |                                           |                                                                |                                                                               |                                                                                           |  |  |
|                                    |                        |                                           |                                                                |                                                                               |                                                                                           |  |  |
| Ιστορικό                           | Οι εργασίες μου        | Τα έγγραφα μου                            | Εκτύπωση                                                       | Έξοδος                                                                        | 0                                                                                         |  |  |
|                                    |                        |                                           | /                                                              | _                                                                             |                                                                                           |  |  |
|                                    |                        |                                           |                                                                |                                                                               |                                                                                           |  |  |
| ωση                                |                        |                                           |                                                                |                                                                               |                                                                                           |  |  |
|                                    | Ανεβάστε ένα νέ        | ο έγγραφο ή μια εικόνα                    | 1                                                              |                                                                               |                                                                                           |  |  |
|                                    | Υπη<br>Υπη<br>Ιστορικό | Υπηρεσία Εκτ<br>Ιστορικό Οι εργασίες μου. | Υπηρεσία Εκτυπώσεων<br>Ιστορικό Οι εργασίες μου Τα έγγραφα μου | Υπηρεσία Εκτυπώσεων & Φωτ<br>Ιστορικό Οι εργασίες μου Τα έγγραφα μου Εκτύπωση | Υπηρεσία Εκτυπώσεων & Φωτοτυπή<br>Ιστορικό Οι εργασίες μου Τα έγγραφα μου Εκτύπωση Έξοδος |  |  |

5. Επιλέξτε το αρχείο που επιθυμείτε να στείλετε για εκτύπωση (Εικόνα 2.4).

|                                                                                                    |                    | Υπηρεσία Εκτυπώ                                                                                                    | νεπιστημί<br>σεων & Φω                                                | ίου Κρήτης<br>ποτυπήσεων                                                                                                    |  |  |
|----------------------------------------------------------------------------------------------------|--------------------|----------------------------------------------------------------------------------------------------|-----------------------------------------------------------------------|----------------------------------------------------------------------------------------------------|--|--|
| 🧃 Ο Λογαριασμός μου                                                                                                    | le                 | στορικό Οι εργασίες μου Τα έγγρ                                                                                                    | αφα μου Εκτύπωσι                                                      | ι Έξοδος 📀                                                                                                    |  |  |
| Avεβάστε ένα νέο έγγραφο ή μια εικόνα     Copyright © 2018 Electronic Purse Sweden AB (Ver: 6.2.0.180207) OS: win7 (64)                                                                                                    |                    |                                                                                                    |                                                                       |                                                                                                    |  |  |
| 💿 Open                                                                                                    |                    |                                                                                                    |                                                                       | ×                                                                                                    |  |  |
| Open                                                                                                    | 8-Carl             | adis Gespage 🕨 ΟΔΗΠΕΣ Χρήσης Gespag                                                                                                    | e 🗸 🍫 Sea                                                             | ιrch ΟΔΗΓΙΕΣ Χρήσης Gesp 🖌                                                                                                    |  |  |
| Open<br>Organize ▼ Nev                                                                                                    | .8-Carl<br>w folde | adis Gespage 🕨 ΟΔΗΠΕΣ Χρήσης Gespag<br>er                                                                                                    | e 🗸 🐓 Sea                                                             | arch ΟΔΗΓΙΕΣ Χρήσης Gesp 🔎                                                                                                    |  |  |
| Open<br>Organize ▼ Nev<br>★ Favorites                                                                                                    | .8-Carl<br>w folde | adis Gespage 🕨 ΟΔΗΠΕΣ Χρήσης Gespag<br>er<br>Name                                                                                                    | e 🗸 🎝 Sea                                                             | arch ΟΔΗΓΙΕΣ Χρήσης Gesp<br>ﷺ マ 🗔 🥹<br>Date modified 1                                                                                                    |  |  |
| Open         Organize ▼         Mathematical Action         Mathematical Action         Mathematical Action         Mathematical Action         Mathematical Action         Mathematical Action         Mathematical Action         Mathematical Action         Mathematical Action         Mathematical Action         Mathematical Action         Mathematical Action         Mathematical Action                                                                                                    | .8-Carl            | adis Gespage                                                                                                    | e                                                                     | arch ΟΔΗΓΙΕΣ Χρήσης Gesp                                                                                                    |  |  |
| © Open<br>C→ → W < 201<br>Organize → Nev<br>★ Favorites<br>■ Desktop<br>↓ Downloads                                                                                                    | .8-Carl            | adis Gespage 	 ΟΔΗΓΙΕΣ Χρήσης Gespag<br>er<br>Name<br>Cpad συνοπτικόUOC.doc<br>GB Manual cPad V1.4 (ma).pdf                                                                                                    | e ✓ 4 Sea                                                             | arch ΟΔΗΓΙΕΣ Χρήσης Gesp<br>Date modified<br>22/2/2019 16:20<br>4/2/2019 13:06<br>4                                                                                                    |  |  |
| © Open<br>Corganize ▼ Nev<br>Crganize ▼ Nev<br>Favorites<br>■ Desktop<br>↓ Downloads<br>■ Recent Places                                                                                                    | .8-Carl            | adis Gespage  OΔΗΓΙΕΣ Χρήσης Gespage T Name Cpad συνοπτικόUOC.doc GB Manual cPad V1.4 (ma).pdf GB_DRC10 v1.0 (ma).pdf                                                                                                    | e 🚽 🍫 Sea                                                             | Arch ΟΔΗΓΙΕΣ Χρήσης Gesp      S     Date modified     1     22/2/2019 16:20     4/2/2019 13:06     4/2/2019 13:06                                                                                                    |  |  |
| <ul> <li>Open</li> <li>Open</li> <li>✓ ✓ ✓ ✓ 201</li> <li>Organize ▼ Nev</li> <li>✓ Favorites</li> <li>■ Desktop</li> <li>↓ Downloads</li> <li>₩ Recent Places</li> </ul>                                                                                                    | 8-Carl             | adis Gespage  ΟΔΗΓΙΕΣ Χρήσης Gespage T Name Cpad συνοπτικόUOC.doc GB Manual cPad V1.4 (ma).pdf GB_DRC10 v1.0 (ma).pdf GB_Gespage_V7.0(1).pdf                                                                                                    | e 🗸 🎝 Sec                                                             | Arch ΟΔΗΓΙΕΣ Χρήσης Gesp      S     Image:      Image:                                                                                                    |  |  |
| <ul> <li>Open</li> <li>Open</li> <li>✓ ✓ ✓ ✓ ✓ 201</li> <li>Organize ▼ Nev</li> <li>✓ Favorites</li> <li>M Desktop</li> <li>✓ Downloads</li> <li>✓ Recent Places</li> <li>✓ Libraries</li> </ul>                                                                                                    | 8-Carl             | adis Gespage  OΔΗΓΙΕΣ Χρήσης Gespage T Name Cpad συνοπτικόUOC.doc GB Manual cPad V1.4 (ma).pdf GB_DRC10 v1.0 (ma).pdf GB_Gespage_V7.0(1).pdf Gespage - Οδηγός Εκτυπώσεων & Φ                                                                                                    | e 🗸 🎸 Sea<br>ωτοτυπιών .pdf                                           | arch ΟΔΗΓΙΕΣ Χρήσης Gesp<br>Date modified<br>22/2/2019 16:20<br>4/2/2019 13:06<br>4/2/2019 13:06<br>4/2/2019 14/2010 14/2010<br>4/2/2019 14/2010<br>4/2/2019 14/2010<br>4/2/2019 14/20     |  |  |
| <ul> <li>Open</li> <li>Open</li> <li>✓ Open</li> <li>✓ </li> <li>✓ </li></ul> | 8-Carl             | adis Gespage  ΟΔΗΓΙΕΣ Χρήσης Gespage T Name Cpad συνοπτικόUOC.doc GB Manual cPad V1.4 (ma).pdf GB_DRC10 v1.0 (ma).pdf GB_Gespage - Οδηγός Εκτυπώσεων & Φ Gespage - Οδηγός Εκτυπώσεων & Φ                                                                                                    | e                                                                     | arch ΟΔΗΓΙΕΣ Χρήσης Gesp<br>Date modified<br>22/2/2019 16:20<br>4/2/2019 13:06<br>4/2/2019 13:06<br>4/2/2019 14<br>4/2/2019 14<br>4/2/2019 14<br>4/2/2019 14<br>4/2/2019 14<br>4/2/2019 14 |  |  |
| <ul> <li>Open</li> <li>Open</li> <li>♥ ♥ ♥ ♥ ♥ 201</li> <li>Organize ♥ Nev</li> <li>★ Favorites</li> <li>■ Desktop</li> <li>♥ Downloads</li> <li>♥ Recent Places</li> <li>♥ Libraries</li> <li>♥ Documents</li> <li>♦ Music</li> </ul>                                                                                                    | 8-Carl             | adis Gespage > ΟΔΗΓΙΕΣ Χρήσης Gespage<br>Name<br>Cpad συνοπτικόUOC.doc<br>GB Manual cPad V1.4 (ma).pdf<br>GB_DRC10 v1.0 (ma).pdf<br>GB_Gespage_V7.0(1).pdf<br>Gespage - Οδηγός Εκτυπώσεων & Φ<br>Gespage - Οδηγός Εκτυπώσεων & Φ                                                                                                    | e - 49 Sea<br>ωτοτυπιών .pdf<br>ωτοτυπιών v1.doc<br>ωτοτυπιών v1M.doc | Arch OΔHΓIEΣ Χρήσης Gesp      September 22/2/2019 16:20     A/2/2019 13:06     A/2/2019 13:06     A/2/2019 13:09     A/2/2019 13:29     A/2/2019 13:29     A/2/2019 14     A/2/2019 14     A/2/2019 14     A/2/2019 14     A/2/2019 14     A/2/2019 14                                                                                                    |  |  |
| <ul> <li>Open</li> <li>Open</li> <li>✓ Open</li> <li>✓ ✓ ✓ 201</li> <li>Organize ▼ Nev</li> <li>✓ Favorites</li> <li>E Desktop</li> <li>Downloads</li> <li>E Desktop</li> <li>Recent Places</li> <li>Cubraries</li> <li>Libraries</li> <li>Documents</li> <li>Music</li> <li>Fictures</li> </ul>                                                                                                    | 8-Cart             | adis Gespage  ΟΔΗΓΙΕΣ Χρήσης Gespage  Name Cpad συνοπτικόUOC.doc GB Manual cPad V1.4 (ma).pdf GB_DRC10 v1.0 (ma).pdf GB_Gespage_V7.0(1).pdf Gespage - Οδηγός Εκτυπώσεων & Φ Gespage - Οδηγός Εκτυπώσεων & Φ Calman_en.pdf                                                                                                    | e                                                                     | Image: Approximate Approximate Ap                                                                                                    |  |  |
| Open         Organize       ▼         Organize       Nev         ★ Favorites         ■ Desktop         ▶ Downloads         ● Recent Places         ■ Libraries         ● Documents         ● Music         ■ Pictures         ■ Videos                                                                                                    | 8-Carl             | adis Gespage  OΔΗΓΙΕΣ Χρήσης Gespage  Name  Cpad συνοπτικόUOC.doc  GB Manual cPad V1.4 (ma).pdf  GB_DRC10 v1.0 (ma).pdf  GB_Gespage - Οδηγός Εκτυπώσεων & Φ  Gespage - Οδηγός Εκτυπώσεων & Φ  Gespage - Οδηγός Εκτυπώσεων & Φ  Mage Gespage - Οδηγός Εκτυπώσεων & Φ  Mage Gespage - Οδηγος Εκτυμον - Δ  Mage Gespage - Οδηγος Εκτυπώσεων & Φ | e                                                                     | Image: Application of the system of the system of the                                                                                                    |  |  |
| Open         Organize       ▼         Organize       Nev         ★ Favorites         ■ Desktop         ▶ Downloads         ™ Recent Places         ■ Libraries         ■ Documents         ▶ Music         ■ Pictures         ■ Videos                                                                                                    | 8-Carl             | adis Gespage  ΟΔΗΓΙΕΣ Χρήσης Gespage T Name Cpad συνοπτικόUOC.doc GB Manual cPad V1.4 (ma).pdf GB_DRC10 v1.0 (ma).pdf GB_Gespage - Οδηγός Εκτυπώσεων & Φ Gespage - Οδηγός Εκτυπώσεων & Φ Gespage - Οδηγός Εκτυπώσεων & Φ Carter and the set of the set of | e                                                                     | Arch OΔΗΓΙΕΣ Χρήσης Gesp      Control      Control      Cont                                                                                                    |  |  |
| <ul> <li>Open</li> <li>Open</li> <li>Organize ▼ Nev</li> <li>Favorites</li> <li>Desktop</li> <li>Downloads</li> <li>Recent Places</li> <li>Libraries</li> <li>Documents</li> <li>Music</li> <li>Pictures</li> <li>Videos</li> <li>Computer</li> </ul>                                                                                                    | 8-Cart             | adis Gespage  OΔΗΓΙΕΣ Χρήσης Gespage T Name Cpad συνοπτικόUOC.doc GB Manual cPad V1.4 (ma).pdf GB_DRC10 v1.0 (ma).pdf GB_Gespage_V7.0(1).pdf GB_Gespage - Οδηγός Εκτυπώσεων & Φ GB_Gespage - Οδηγός Εκτυπώσεων & Φ GB_man_en.pdf Gespage - Οδηγός Εκτυπώσεων & Φ aman_en.pdf Goligos_kartas.docx odigos_kartas.pdf                                                                                                    | e                                                                     | Arch OΔΗΓΙΕΣ Χρήσης Gesp      Date modified     1     22/2/2019 16:20     4/2/2019 13:06     4/2/2019 13:06     4/2/2019 13:06     4/2/2019 13:06     4/2/2019 13:06     5/2/2019 20:14     22/2/2019 13:29     20/2/2019 16:41     5/2/2019 20:14     4/2/2019 13:06     4                                                                                                    |  |  |
| Open         Organize       ▼         Organize       Nev         ★ Favorites         ■ Desktop         ▶ Downloads         ™ Recent Places         ■ Libraries         ■ Documents         ▶ Music         ■ Pictures         ■ Videos                                                                                                    | 8-Cart             | adis Gespage  OΔΗΓΙΕΣ Χρήσης Gespage  Name  Cpad συνοπτικόUOC.doc  GB Manual cPad V1.4 (ma).pdf  GB_DRC10 v1.0 (ma).pdf  GB_Gespage - Οδηγός Εκτυπώσεων & Φ  Gespage - Οδηγός Εκτυπώσεων & Φ  Gespage - Οδηγός Εκτυπώσεων & Φ  Gespage - Οδηγός Εκτυπώσεων & Φ  Gespage - Οδηγός Εκτυπώσεων & Φ  Gespage - Οδηγός Εκτυπώσεων & Φ  Modigos_kartas.docx  Gespage - Οδηγός Εκτυπώσεων & Φ  Modigos_kartas.pdf  Gespage - Οδηγός Εκτυπώσεων & Φ                                                                                                    | e                                                                     | Arch OΔHΓIEΣ Χρήσης Gesp      B =      C     Date modified     1     22/2/2019 16:20     4/2/2019 13:06     4/2/2019 13:06     4/2/2019 13:06     4/2/2019 13:06     5/2/2019 20:14     22/2/2019 13:29     20/2/2019 16:41     4/2/2019 13:06     4/2/2019 13:06     b      iles (*.*)     v                                                                                                    |  |  |

Εικόνα 2.4 Μεταφόρτωση αρχείου

6. Επιλέξτε εκτυπωτή (το προεπιλεγμένο «PC/FOTOTYPIKA\_B&W», δίνει τη δυνατότητα πραγματοποίησης της εκτύπωσης σε οποιοδήποτε φωτοτυπικό της Βιβλιοθήκης), ρυθμίστε τις επιθυμητές ιδιότητες εκτύπωσης και πατήστε «Εκτύπωση» (Εικόνα 2.5).

|                           | Βιβλιοθήκ<br>Υπηρεσία Εκ                                                      | η Πανεπιστημία<br>τυπώσεων & Φωτ                                     | ου Κρι<br>ιοτυπή | ἡτης<br>σεων |
|---------------------------|-------------------------------------------------------------------------------|----------------------------------------------------------------------|------------------|--------------|
| 👼 Ο Λογαριασμός μου       | Ιστορικό Οι εργασίες μου                                                      | Τα έγγραφα μου Ε <b>κτύπωση</b>                                      | Έξοδος           | Ø            |
| Εκτύπωση Web/URL εκτύπωση | Εκτύπωση<br>Εκτυπωτής<br>Σελίδες<br>Εκτύπωση<br>Αντίγραφα/Αντίτυπα<br>Συρραφή | PC/FOTOTYPIKA_B&W ▼       Ολες οι σελίδες στο μεσοδιάστημα ▼       1 |                  |              |
|                           | Format<br>Οριζοντιος προσανατολισμός<br>Διπλη όψη<br>Προσαρμογή στη σελίδα    | Α4 ▼<br>Μεγάλη ακμή ▼                                                |                  |              |

Εικόνα 2.5 Αποστολή εκτύπωσης

Το αρχείο εντάσσεται στη **λίστα** των προς εκτύπωση **εργασιών.** 

<u>ΠΡΟΣΟΧΗ</u>: Τα προς εκτύπωση αρχεία παραμένουν σε αναμονή για 24 ώρες. Εντός αυτού του χρονικού ορίου θα πρέπει να προσέλθετε στον επιλεγμένο εκτυπωτή για να πραγματοποιήσετε την εκτύπωσή σας. Τότε και μόνο τότε θα γίνει και η χρέωση στο χρηματικό σας υπόλοιπο.

Επίσης, έχετε τη δυνατότητα να ακυρώσετε την εκτύπωσή σας, είτε μέσω της εφαρμογής, είτε όταν προσέλθετε στον εκτυπωτή.

9. Επιλέγοντας το μενού «**Οι εργασίες μου**» μπορείτε να δείτε τα αρχεία που έχετε στείλει προς εκτύπωση, το **κόστος** της εκτύπωσής τους καθώς και άλλες πληροφορίες, όπως φαίνεται στην Εικόνα 2.6.

Στο σημείο αυτό μπορείτε, εάν επιθυμείτε, να ακυρώσετε την εκτύπωσή σας.

| ) Λογαριασμός μου | Ιστορικό                    | Οι εργασίες μου             | Τα έγγραφα μου              | Εκτύπωση                                                                                                    | Έξοδος                                                                                                    | 0                                                                                                    |
|-------------------|-----------------------------|-----------------------------|-----------------------------|----------------------------------------------------------------------------------------------------|----------------------------------------------------------------------------------------------------|----------------------------------------------------------------------------------------------------|
|                   |                             |                             |                             | Εμφάνιση                                                                                                    | όλων των εκτι                                                                                                    | υπώσεων ν                                                                                                    |
| γγραφο            |                             |                             | Ημερομηνία και ώρα          | Σελίδες                                                                                                    | Κόστος                                                                                                    | Κατάσταση                                                                                                    |
| OCGespagePRINT.do | 6                           |                             | 2019-03-01 10:41:56         | 2                                                                                                    | 0.10 EUR                                                                                                    | ОК                                                                                                    |
|                   |                             |                             |                             |                                                                                                    |                                                                                                    |                                                                                                    |
|                   |                             |                             |                             |                                                                                                    |                                                                                                    |                                                                                                    |
|                   |                             |                             |                             |                                                                                                    |                                                                                                    |                                                                                                    |
|                   |                             |                             |                             |                                                                                                    |                                                                                                    |                                                                                                    |
|                   |                             |                             |                             |                                                                                                    |                                                                                                    |                                                                                                    |
|                   |                             |                             |                             |                                                                                                    |                                                                                                    |                                                                                                    |
|                   |                             |                             |                             |                                                                                                    |                                                                                                    |                                                                                                    |
|                   |                             |                             |                             |                                                                                                    |                                                                                                    |                                                                                                    |
|                   |                             |                             |                             |                                                                                                    |                                                                                                    |                                                                                                    |
|                   |                             |                             |                             |                                                                                                    |                                                                                                    |                                                                                                    |
|                   | γραφο<br>DCGespage-PRINT.do | γραφο<br>DCGespagePRINT.doc | γραφο<br>DCGespagePRINT.doc | γγογαρισορος μου         Τοτορικο         Οτεργασίες μου         Τα εγγραφα μου           γγραφο         Ημερομηνία και ώρα         2019-03-01 10:41:56           DCGespage-PRINT.doc         2019-03-01 10:41:56         1 | γτογαρίασμος μου         Ιστομικο         Οτεργασίες μου         Τστεγγραφα μου         Εμφάνιση           γραφο         Ημερομηνία και ώρα         Σελίδες           DCGespage-PRINT.doc         2019-03-01 10.41:56         2           Image: Second second secon | γγαφο         Ημερομηνία και ώρα         Σελίδες         Κόστος           DC-Gespage-PRINT.doc         2019-03-01 10.41:56         2         0.10 EUR |

Εικόνα 2.6 Πληροφορίες εργασίας εκτύπωσης

# Για να πραγματοποιήσετε την εκτύπωση μπορείτε να χρησιμοποιήσετε <u>οποιοδήποτε διαθέσιμο φωτοτυπικό της Βιβλιοθήκης</u>, με χρήση της ανέπαφης κάρτας σας.